### **STEP 6** Choose subject for your paper

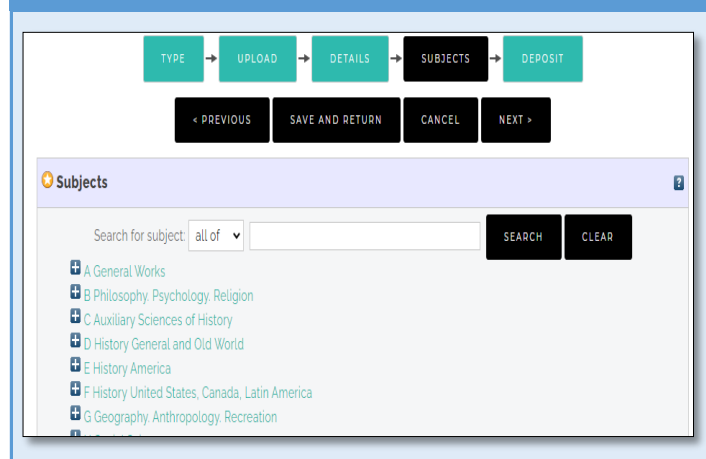

Click Deposit or Next to continue.

### STEP 7 Deposit your paper

TYPE → UPLOAD → DETAILS → SUBJECTS → DEPOSIT

For work being deposited by its own author: In self-archiving this collection of files and associated bibliographic metadata, I grant UMP Institutional Repository the right to store them and to make them permanently available publicly for free on-line. I declare that this material is my own intellectual property and I understand that UMP Institutional Repository does not assume any responsibility if there is any breach of copyright in distributing these files or metadata. (All authors are urged to prominently assert their copyright on the title page of their work)

For work being deposited by someone other than its author: I hereby declare that the collection of files and associated bibliographic metadata that I am archiving at UMP Institutional Repository) is in the public domain. If this is not the case, I accept full responsibility for any breach of copyright that distributing these files or metadata may entail. Clicking on the deposit button indicates your agreement to these terms.

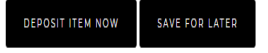

Click Deposit Item Now.

### For assistance & further information, please contact:

NOORUL FARINA noorul@ump.edu.my / 09-424 5605

RATNA WILIS HARYATI haryati@ump.edu.my / 09-424 5612

NORSAINI norsaini@ump.edu.my / 09-424 5618

### **STEP 8** End of process

View Item: Kesihatan mental dan kecerdasan spiritual mahasiswa di universiti; satu perbandingan antara tahun pengajian dan agama

| <u> </u> | 'our item will not appe | ear on the public website until it I | has been checked by an editor     |                               |
|----------|-------------------------|--------------------------------------|-----------------------------------|-------------------------------|
|          | This item is            | in review. It will not appear in the | e repository until it has been ch | necked by an editor.          |
|          | Preview                 | Details                              | Actions                           | History                       |
| Dohana   | Hamzah (2021) Kecih     | atan mental dan kecerdacan chi       | ritual mahacicwa di univerciti c  | atu perhandingan antara tahun |

Rohana, Hamzah (2021) Kesihatan mental dan kecerdasan spiritual mahasiswa di universiti: satu perbandingan antara tahun pengajian dan agama. International Journal of Humanities Technology and Civilization (IJHTC), 3 (10 Sp. ICHSC). pp. 18-35. ISSN 2289-7216

 Pdf

 Kesihatan mental dan kecerdasan spiritual mahasiswa.pdf

 Download (307kB)

 DOI/Official URL: https://journal.ump.edu.my/ijhtc/article/view/8257

#### Abstract

Membangunkan personaliti insan yang seimbang diantara pembangunan potensi fizikal, spiritual dan mental adalah satu keperluan dalam sistem Pendidikan bagi melahirkan generasi yang lebih bersedia menghadapi cabaran kehidupan pada masa akan datang. Pembangunan personaliti insan seimbang ini juga sering kali dikaitkan dengan pembangunan soft skills pelajar di universiti yang diantara lain memberi penekanan kepada kecerdasan spiritual sebagai asas kepada perkembangan emosi dan pemikiran yang positif. Oleh itu, kajian awal ini bertujuan untuk mengkaji tahap kesihatan mental dan kecerdasan spiritual serta perbezaannya berbanding faktor tahun pengajian dan agama. Kajian dijalankan secara kuantitatif melalui kaedah tinjauan dengan menggunakan soal selidik sebagai instrumen kajian ke atas 460 orang responden yang dipilih melalui teknik persampelan rawak berlapis daripada 8271 pelajar Ijazah Sarjana Muda UMP. Analisis deskriptif mendapati majoriti responden mempunyai tahap kesihatan mental yang sederhana dan kecerdasan spiritual yang tinggi. Analisa perbandingan min pula dilakukan dengan menggunakan ujian ANOVA. Dapatan kajian menunjukkan tidak terdapat perbezaan signifikan Tahap Kesihatan mental berdasarkan tahun pengajian dan agama. Begitu juga dengan Tahap Kecerdasan Spiritual berdasarkan tahun pengajian. Namun, terdapat perbezaan yang signifikan Tahap Kecerdasan Spiritual berdasarkan agama dimana pelajar beragama Budha paling rendah tetapi masih berada pada tahap yang sederhana. Secara keseluruhannya, kajian ini telah menyumbang kepada kekurangan dalam literatur mengenai tahap kesihatan mental dan kecerdasan spiritual dalam konteks pelajar universiti di Malaysia khususnya di UMP, selain daripada menjadi panduan kepada pihak yang berkenaan untuk merancang program terutamanya dari sudut pembangunan soft skills pelajar pelajar UMP

ITEM TYPE: Article

UNCONTROLLED KEYWORDS: Kecerdasan Spiritual, Kesihatan Mental, Agama, Soft Skills, Seimbang, Personaliti

subjects: B Philosophy. Psychology. Religion > BF Psychology B Philosophy. Psychology. Religion > BP Islam. Bahaism. Theosophy, etc

FACULTY/DIVISION: Center for Human Sciences

DEPOSITING USER: Mrs Noorul Noor

LAST MODIFIED: 20 Sep 2021 15:43

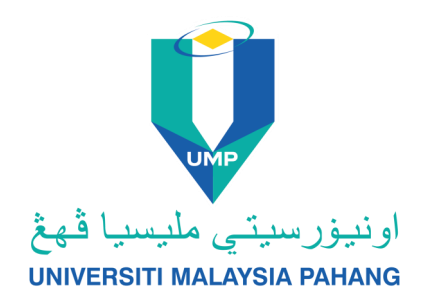

# HOW TO DEPOSIT JOURNAL ARTICLE AND CONFERENCE PAPER

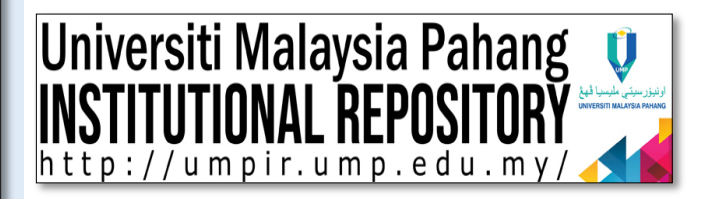

Perpustakan Universiti Malaysia Pahang, Kampus Induk, 26600 Pekan, Pahang Darul Makmur.

Tel : 09-4245600, Fax : 09-4245666

## STEP 1 Login

- 1. Go to http://umpir.ump.edu.my
- 2. Click LOGIN on USER MENU.
- 3. Login Username & Password. (for academician, please register as user before depositing)

UNING STATUTIONAL REPOSITORY

 UNING STATUTIONAL REPORT OF A STATUTION AND A STATUTION AND A STATUTION

### **STEP 2** Click New Item on Manage deposits page.

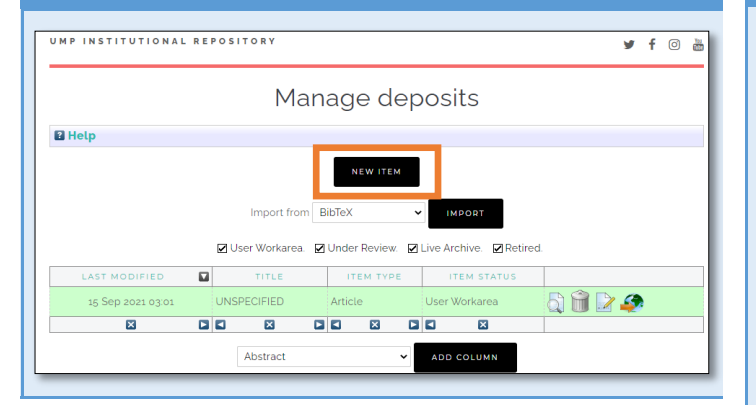

### **STEP 3** Select type of material.

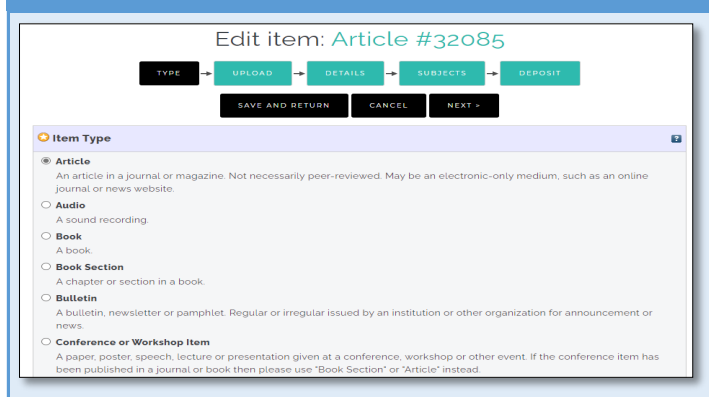

| STEP 4 Upload full pa                                                                                                    | per in PDF format                                                                                                    |
|----------------------------------------------------------------------------------------------------|----------------------------------------------------------------------------------------------------|
| TYPE - UPLOAD                                                                                                    | → DETAILS → SUBJECTS → DEPOSIT                                                                                                    |
| < PREVIOUS S                                                                                                    | AVE AND RETURN CANCEL NEXT >                                                                                                    |
| Add a new document                                                                                                    |                                                                                                    |
| To upload a document to this repository, click the B archive. You may then add additional files to the do additional documents. | rowse button below to select the file and the Upload button to upload it to the<br>cument (such as images for HTML files) or upload more files to create |
| You may wish to use the SHERPA ROMEO tool to ver<br>File                                                                        | From URL                                                                                                    |
| Cho                                                                                                    | ose File No file chosen                                                                                                    |
| lick Details or Next to co                                                                                                    | ntinue.                                                                                                    |
| TEP 5—Article                                                                                                    |                                                                                                    |
| ill in the compulsory det                                                                                                    | ails (star symbol)                                                                                                    |
|                                                                                                    |                                                                                                    |
| TYPE -> UPLOAD                                                                                                    | → DETAILS → SUBJECTS → DEPOSIT                                                                                                    |
| < PREVIOUS                                                                                                    | SAVE AND RETURN CANCEL NEXT >                                                                                                    |
| © Title                                                                                                    | 8                                                                                                    |
|                                                                                                    | le la la la la la la la la la la la la la                                                                                                    |
| Abstract                                                                                                    | 0                                                                                                    |
|                                                                                                    | j.                                                                                                    |
| O Authors                                                                                                    | 8                                                                                                    |
| FAMILY NAME GIVEN NAME /<br>INITIALS                                                                                            | EMAIL STAFFID ID SCOPUS                                                                                                    |
| O Publication Details                                                                                                    |                                                                                                    |
|                                                                                                    |                                                                                                    |
| C REFEREED:                                                                                                    | O Yes, this version has been refereed.                                                                                                    |
| 🗘 status:                                                                                                    | O Published 2<br>O In Press O Submitted<br>O Unpublished                                                                                                 |
| O JOURNAL OR PUBLICATION TITLE:                                                                                                 | 2                                                                                                    |
| ISSN:                                                                                                    |                                                                                                    |
| PUBLISHER:                                                                                                    | 2                                                                                                    |

# STEP 5— Conference Paper

Fill in the compulsory details (star symbol)

| TYPE 🔶 UPLOAD                                                        | <b>→</b>                                                                              | DETAILS →                                            | SUBJECTS    | → DEPO    | SIT |
|----------------------------------------------------------------------|---------------------------------------------------------------------------------------|------------------------------------------------------|-------------|-----------|-----|
| O Title                                                              |                                                                                       |                                                      |             |           | 2   |
|                                                                      |                                                                                       |                                                      |             |           |     |
| Abstract                                                             |                                                                                       |                                                      |             |           | 8   |
|                                                                      |                                                                                       |                                                      |             |           |     |
| OPresentation Type                                                   |                                                                                       |                                                      |             |           | 2   |
| O Paper<br>O Lecture<br>O Speech<br>O Poster<br>O Keynote<br>O Other |                                                                                       |                                                      |             |           |     |
| O Authors                                                            |                                                                                       |                                                      |             |           |     |
| FAMILY NAME         GIVEN           1.                               | NAME /<br>TIALS                                                                       | EMAIL                                                | STAFF ID    | ID SCOPUS |     |
| OPublication Details                                                 |                                                                                       |                                                      |             |           |     |
| • REFEREED:                                                          | O Yes, this ve<br>O No, this ve                                                       | ersion has been refereed<br>rsion has not been refer | d.<br>reed. |           |     |
| 🗘 status:                                                            | <ul> <li>Published</li> <li>In Press</li> <li>Submitted</li> <li>Unpublish</li> </ul> | l<br>d<br>ned                                        |             |           | 2   |

| C EVENT TITLE:  |                                       |  |
|-----------------|---------------------------------------|--|
| S EVENT TYPE:   | O Conference<br>O Workshop<br>O Other |  |
| EVENT LOCATION: |                                       |  |
| EVENT DATES:    |                                       |  |
| EVENT DATES:    |                                       |  |
|                 |                                       |  |

#### Click Subjects or Next to continue.